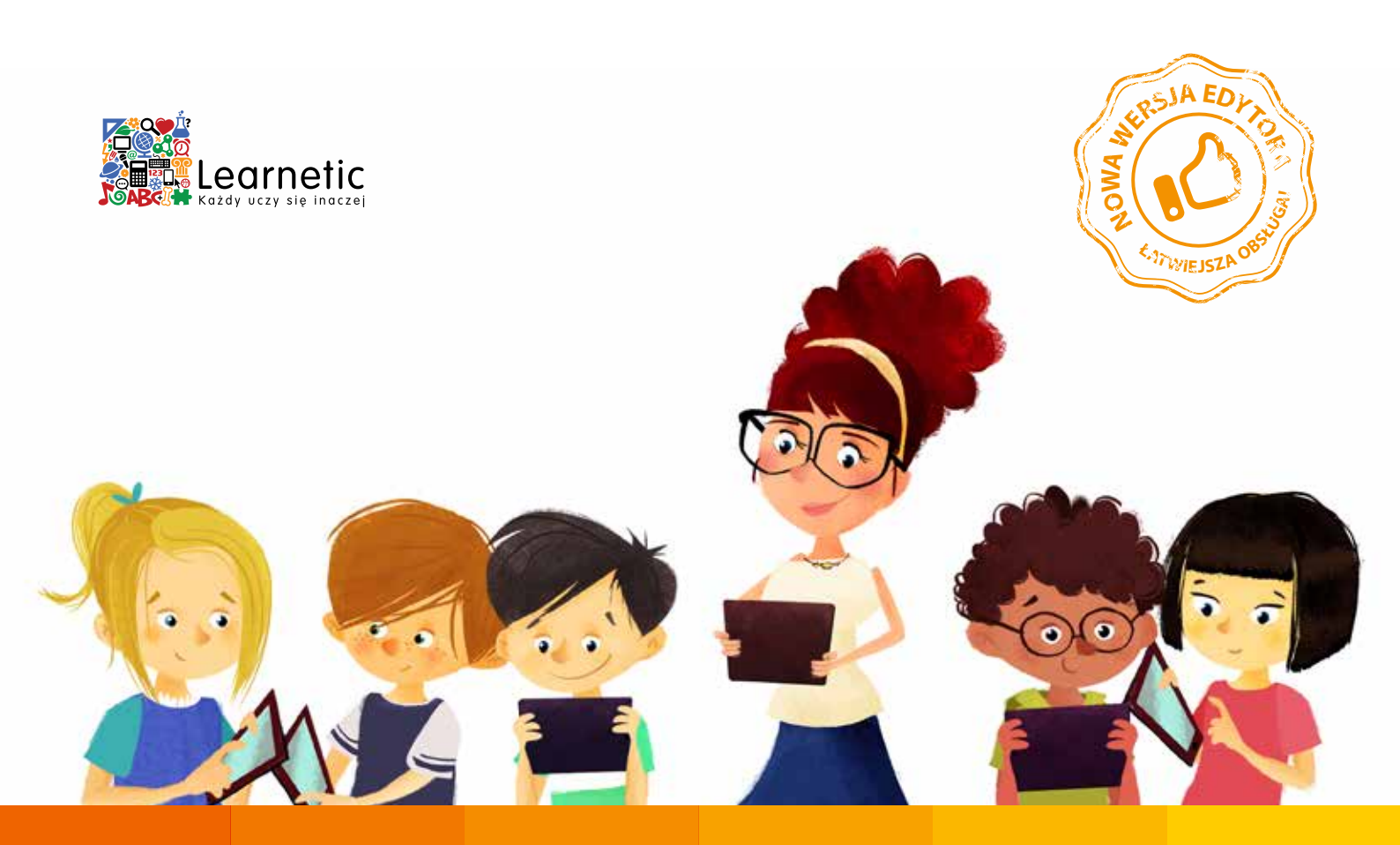

dostęp do zasobów z każdego urządzenia publiczne repozytorium do dzielenia się zasobami z innymi nauczycielami automatyczne połączenie z platformą mCourser

ponad 50 rodzajów gotowych ćwiczeń

intuicyjny w obsłudze, graficzny interfejs

bezpłatne narzędzie do tworzenia zasobów interaktywnych

# mlnstructor – narzędzie do tworzenia własnych zasobów interaktywnych

poradnik dla nowoczesnego nauczyciela

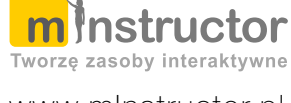

www.mlnstructor.pl

Wydanie pierwsze 2015

## Spis treści

| Wst |                                                          | 3  |
|-----|----------------------------------------------------------|----|
| 1.  | Jak założyć konto na mlnstructor.pl?                     | 4  |
| 2.  | Co znajdziesz w serwisie po zalogowaniu?                 | 6  |
| З.  | Jak korzystać z Repozytorium?                            | 8  |
| 4.  | Jak utworzyć pierwszą lekcję?                            | 10 |
| 5.  | Funkcje i układ edytora                                  | 12 |
| 6.  | Jak pracować w edytorze?                                 | 14 |
| 7.  | Wybrane moduły – Ówiczenie wyboru                        | 16 |
| 8.  | Wybrane moduły – Tekst z lukami część 1                  | 18 |
| 9.  | Wybrane moduły – Tekst z lukami część 2.                 | 20 |
| 10. | Wybrane moduły – Lista tekstowa                          | 22 |
| 11. | Wybrane moduły – Ówiczenie łączenia                      | 24 |
| 12. | Jak opublikować lekcję w Repozytorium?                   | 26 |
| 13. | Jak wykorzystać własne zasoby edukacyjne?                | 28 |
| 14. | Jak wykorzystać własne zasoby edukacyjne na mCourser.pl? | 30 |

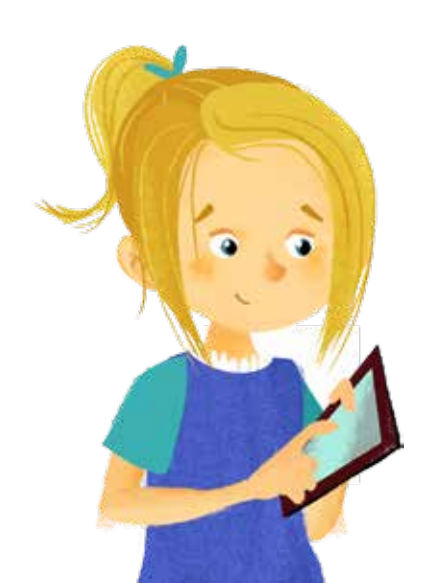

## Wstęp

## Szanowni Państwo.

Serdecznie zapraszamy do zapoznania się z zawartością niniejszego podręcznika, który wprowadza w świat portalu minstructor:

Przedstawione tu narzędzie jest jedyną w swoim rodzaju propozycją skierowaną do innowacyjnych nauczycieli i innych osób zainteresowanych możliwościami, jakie oferuje interaktywna edukacja. www.minstructor.pl to:

- w pełni bezpłatny portal do tworzenia i dzielenia się zasobami edukacyjnymi
- darmowa baza zasobów interaktywnych tworzonych przez nauczycieli
- intuicyjne i bezpłatne narzędzie dla nauczycieli do tworzenia własnych zasobów interaktywnych •
- możliwość tworzenia lokalnych baz zasobów
- pełna integracja z bezpłatną platformą e-learningową mCourser.pl •

Na portalu mInstructor znajdą Państwo m.in. bogatą bazę zasobów lekcji stworzonych przez innych nauczycieli. Zapoznanie się z nimi to najlepszy sposób na rozpoczęcie przygody z portalem. Serdecznie zapraszamy do odkrywania świata mlnstructor.pl - wystarczy się zarejestrować.

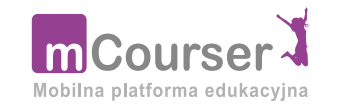

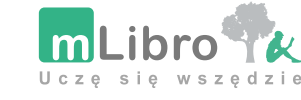

Zespół Learnetic SA

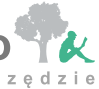

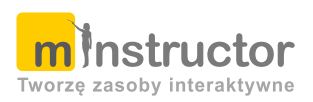

1

Rozpoczęcie pracy z platformą mInstructor jest niezwykle proste i intuicyjne, a sama rejestracja nie powinna zająć więcej niż 2 minuty.

| 1 | Odwiedź stronę www.minstructor.pl.                                                                                                    |
|---|----------------------------------------------------------------------------------------------------|
| 2 | Kliknij przycisk Zarejestruj się na stronie głównej mlnstructor.pl.                                                                                                    |
| 3 | Wypełnij krótki formularz rejestracyjny. Utwórz nazwę użytkownika i hasło (polskie znaki nie są dozwolone), wprowadź<br>swój adres e-mail.                                                                                                    |
| 4 | Kliknij przycisk <b>Zarejestruj się</b> – na adres e-mail podany w formularzu zostanie wysłana wiadomość potwierdzająca założenie konta. W celu zakończenia rejestracji otwórz wiadomość od admin@minstructor.pl i kliknij w oznaczone miejsce (link). Nastąpi przekierowanie na stronę logowania. |
| 5 | Kliknij przycisk <b>Zaloguj się</b> i wprowadź nazwę użytkownika oraz hasło podane w formularzu rejestracyjnym.                                                                                                    |

Twoje konto na portalu mInstructor.pl możesz z łatwością połączyć z kontem utworzonym na platformie mCourser. Takie połączenie ułatwi Ci korzystanie z własnych zasobów interaktywnych w pracy z Twoimi uczniami. Dzięki temu możesz m.in. tworzyć i wysyłać swoim uczniom w pełni interaktywne zadania oraz szybko i bez wysiłku sprawdzać ich wyniki.

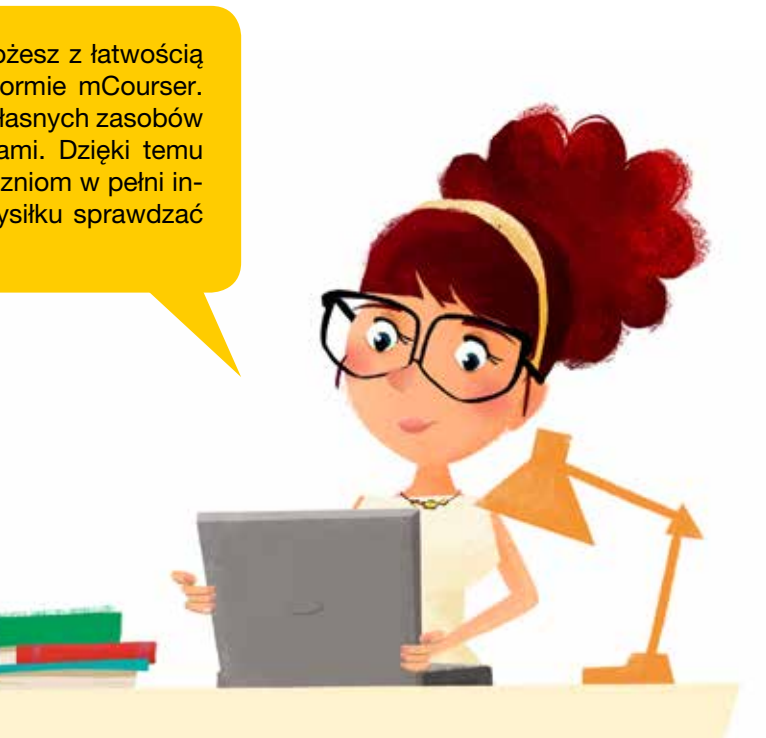

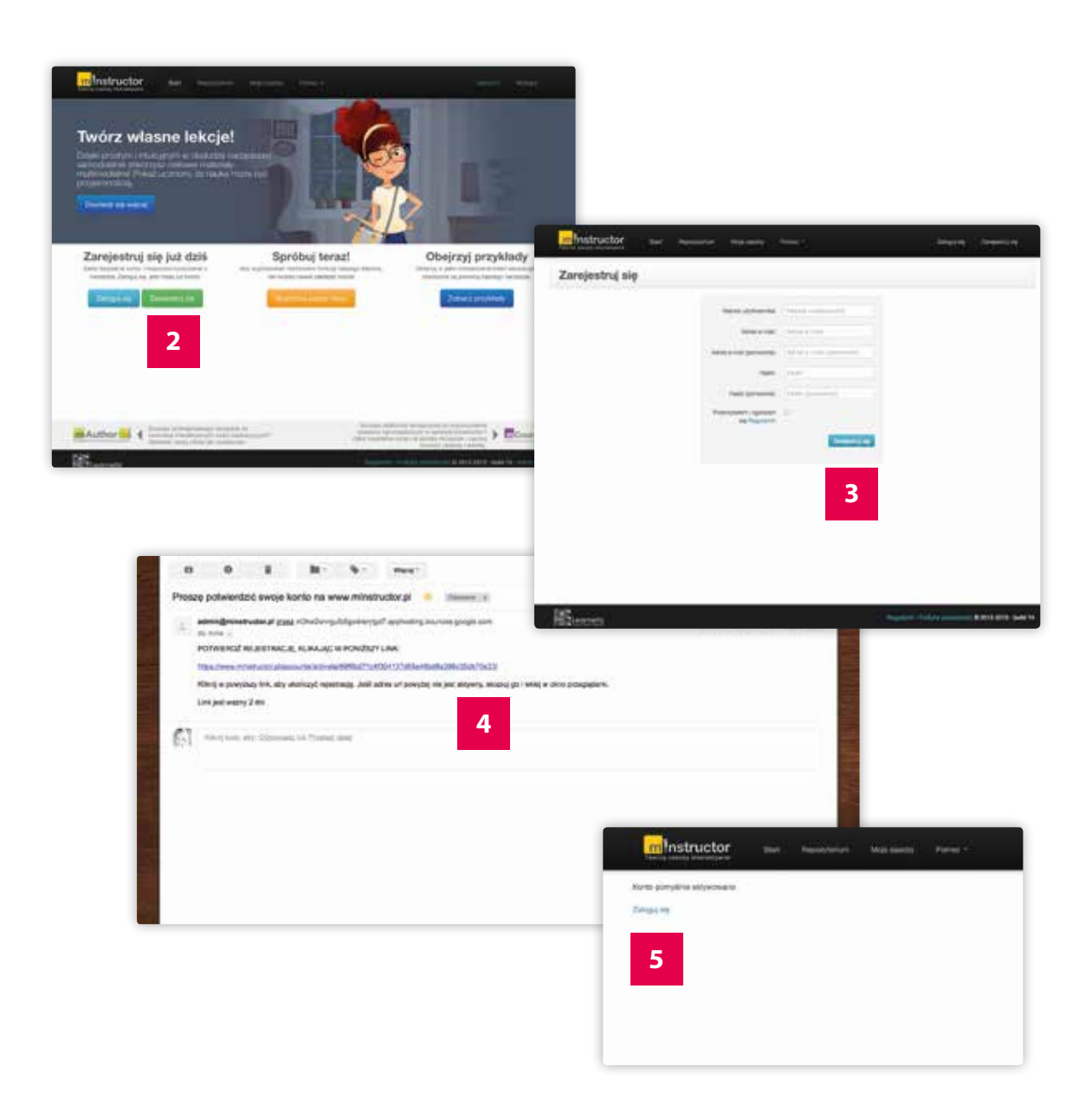

mInstructor oferuje wiele przydatnych narzędzi, a jako pełnoprawny użytkownik serwisu masz nieograniczony dostęp do następujących przestrzeni i funkcji:

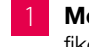

6

1 Moje zasoby, gdzie przechowywane są wszystkie utworzone przez Ciebie lekcje. W każdej chwili możesz je zmodyfikować lub opublikować i tym samym udostępnić innym użytkownikom serwisu.

2 Repozytorium – tutaj możesz przeglądać wszystkie zasoby opublikowane w portalu mlnstructor.pl; wśród nich znajdują się materiały udostępnione przez innych nauczycieli.

3 Edytor, który umożliwia tworzenie własnych, niestandardowych i w pełni interaktywnych zasobów edukacyjnych.

mCourser.pl – mlnstructor.pl jest w pełni zintegrowany z bezpłatną platformą edukacyjną dostępną pod adresem 4 www.mCourser.pl. Wystarczy utworzyć tam konto użytkownika, aby w pełni korzystać z różnorodnych możliwości platformy, takich jak tworzenie wirtualnych klas czy przydzielanie uczniom interaktywnych zadań.

> W repozytorium masz dostęp do wielu ciekawych materiałów stworzonych przez innych użytkowników serwisu. Możesz je zaadaptować do swoich potrzeb, kopiując wybrane lekcje do przestrzeni Moje zasoby, a także wystawić im ocenę od 1-5, zaznaczając odpowiednią liczbę gwiazdek.

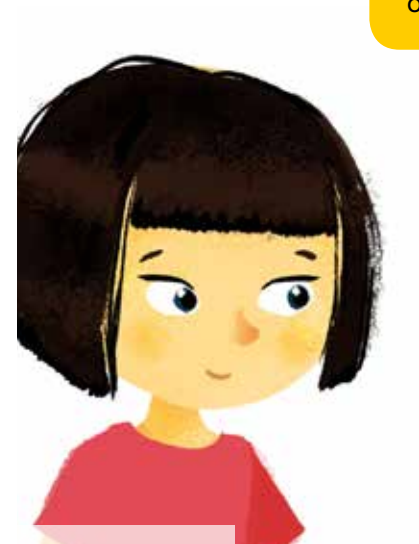

www.mlnstructor.pl

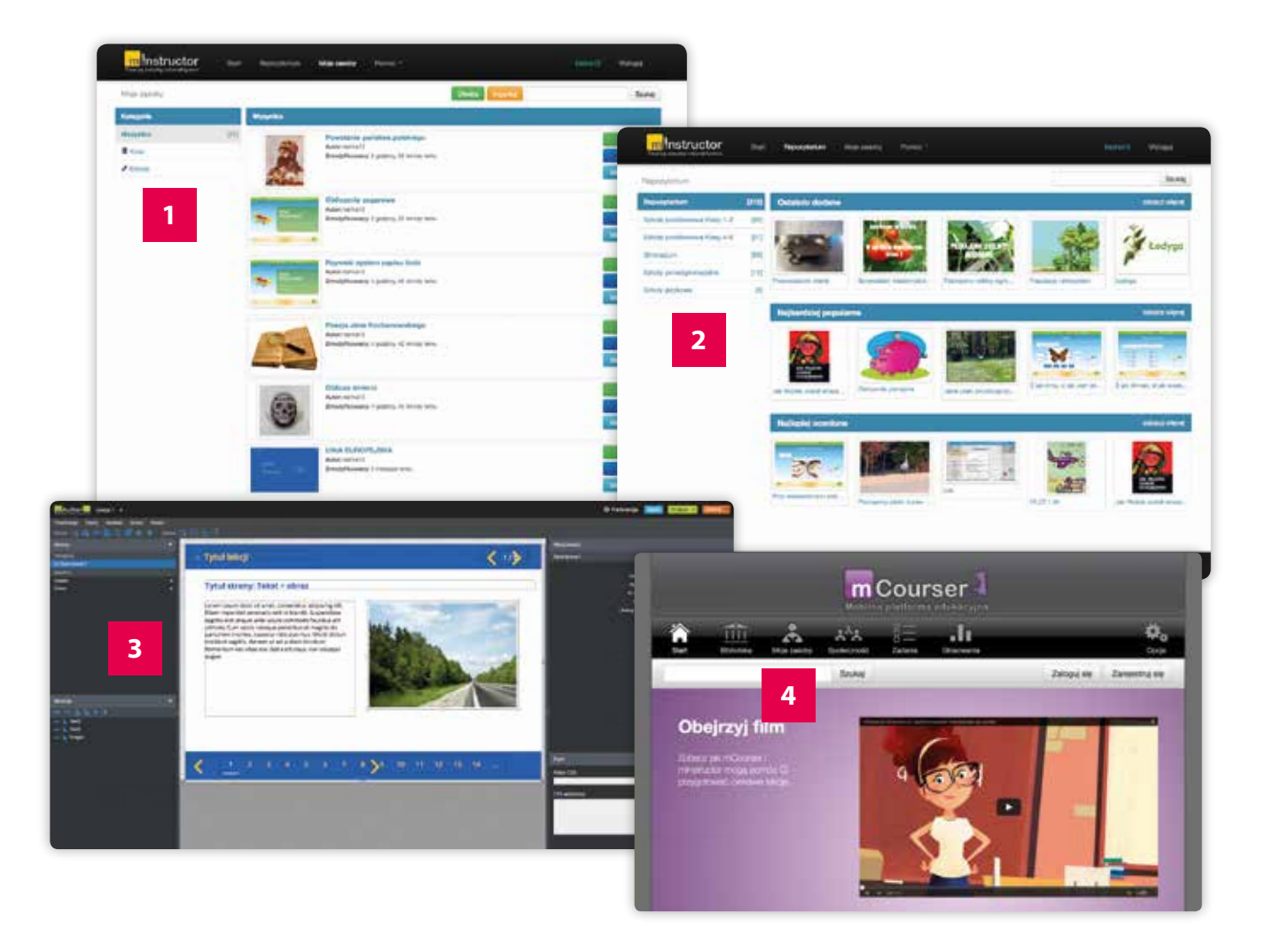

## 3 Jak korzystać z Repozytorium?

Portal mInstructor.pl oferuje specjalny system zarządzania treścią, który pozwala nauczycielom publikować własne niestandardowe zasoby w Repozytorium publicznym i udostępniać je innym użytkownikom serwisu.

- 1 Zasoby opublikowane w **Repozytorium** są podzielone według etapu edukacyjnego, przedmiotu i podstawy programowej.
- 2 Aby wyszukać lekcję lub lekcje, które Cię interesują, należy wskazać w menu po lewej stronie daną kategorię. Zostaną wyświetlone odpowiednie zasoby, które można następnie przeglądać według trzech kryteriów: ostatnio dodane, najbardziej popularne i najlepiej ocenione.
- 3 Po wybraniu przycisku **Zobacz więcej** pokażą się wszystkie lekcje z danej kategorii. Możesz je posortować według opisanych wyżej kryteriów, wybierając z menu **Sortuj według** odpowiednią opcję (**Najnowsze**, **Popularne**, **Ocena**).
- Interesujące Cię materiały możesz również wyszukać, wpisując odpowiednie słowa kluczowe w polu po prawej stronie i wybierając przycisk **Szukaj**. Zostanie wyświetlona lista lekcji, które odpowiadają Twoim kryteriom wyszukiwania.
- 5 Po wyszukaniu odpowiedniej lekcji i kliknięciu w jej nazwę dostępne są dodatkowe opcje:
  - Udostępnij wybranie tej opcji umożliwia umieszczenie danego zasobu w witrynie internetowej szkoły. W tym celu
    należy skopiować podany kod HTML i wkleić go na stronie.
  - Kopiuj do moich zasobów ta opcja pozwala na skopiowanie danej lekcji do przestrzeni Moje zasoby i edycję jej zawartości według własnych potrzeb.
  - Podgląd zaznaczenie tej opcji spowoduje wyświetlenie lekcji jako prezentacji, bez dodatkowych opisów.
  - Autor nazwa użytkownika, który utworzył daną lekcję. Kliknięcie w tę nazwę pozwoli Ci wyświetlić wszystkie zasoby przygotowane przez tego autora.
  - Tagi słowa kluczowe opisujące daną lekcję.
  - Aktualna ocena ocena, jaką ta lekcja otrzymała od innych użytkowników. Kliknięcie na wybraną liczbę gwiazdek pozwoli Ci wystawić własną ocenę od 1–5.
  - Opis opis lekcji przygotowany przez jej autora.

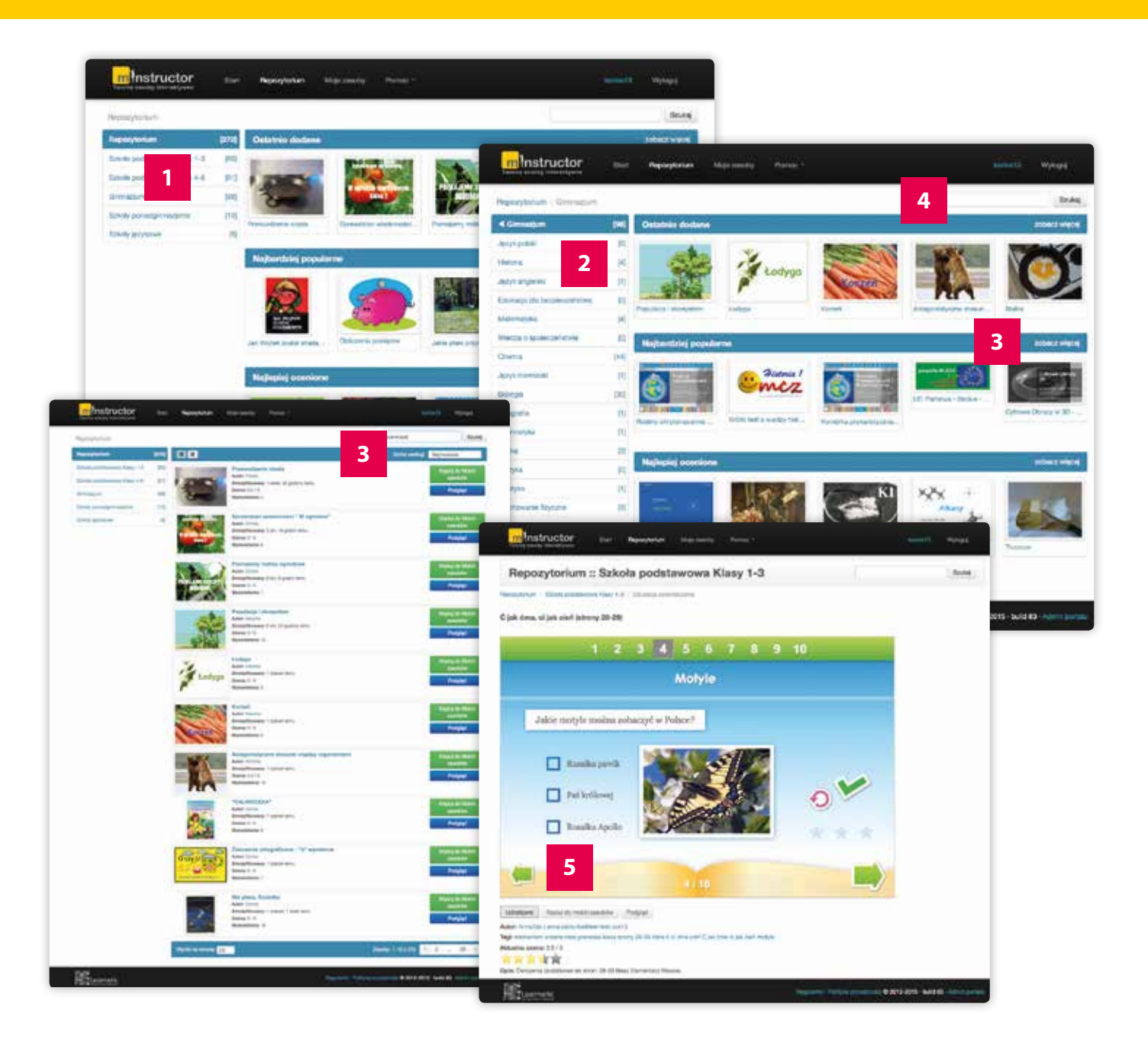

## 4 Jak utworzyć pierwszą lekcję?

mlnstructor oferuje szeroki wybór atrakcyjnych graficznie i gotowych do wykorzystania szablonów, których zawartość można modyfikować według własnych potrzeb.

|  | Aby utworzyć swoją pierwszą lekcję, przejdź do sekcji Moje zasoby w portalu mInstructor i wybierz przycisk Utwórz. |
|--|----------------------------------------------------------------------------------------------------|
|--|----------------------------------------------------------------------------------------------------|

- 2 Uzupełnij metadane lekcji, uwzględniając jej tytuł, tagi oraz opis, a następnie kliknij **Dalej**, aby kontynuować.
- 3 Wybierz szablon najbardziej odpowiadający Twoim preferencjom i ponownie kliknij przycisk Dalej.
- 4 Wybierz stronę startową dla Twojej prezentacji.
- 5 Kliknij przycisk **Utwórz lekcję**, aby otworzyć okno edytora. W centralnej części ekranu możesz zobaczyć pierwszą stronę swojej nowej prezentacji, którą możesz teraz modyfikować w dowolny sposób.

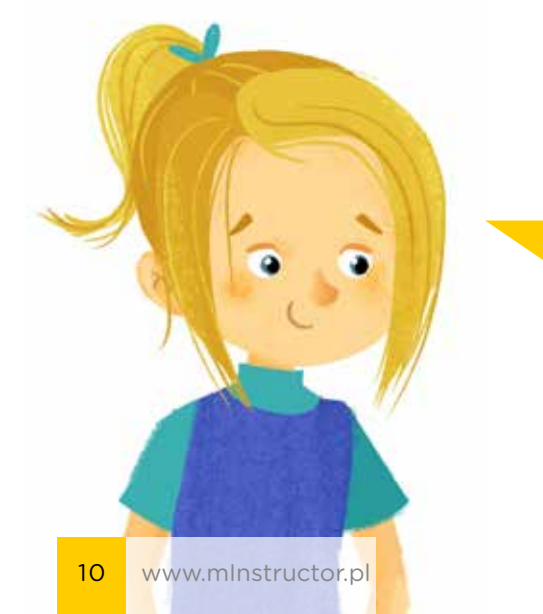

Pamiętaj, że wszystkie moduły znajdujące się w szablonie należy odpowiednio zmodyfikować, w tym na nowo zaznaczyć poprawne odpowiedzi dla danego ćwiczenia. Treści umieszczone w szablonie pełnią jedynie funkcję przykładową i prezentują działanie modułów.

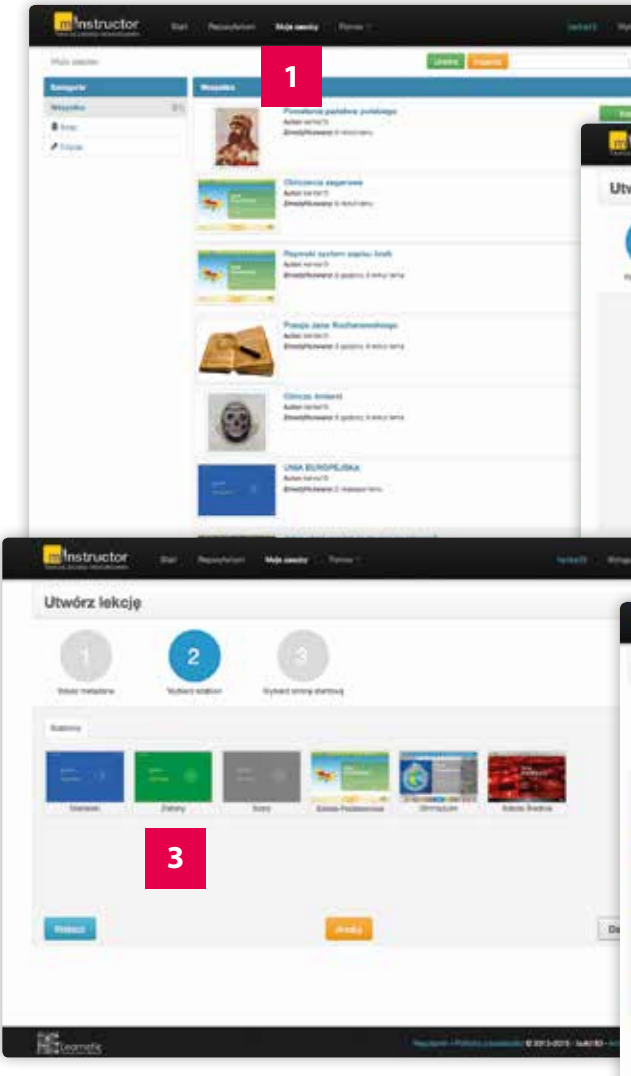

| actor and a                                                                                                    | and a subscription of the subscription of |                            | Contract of Street |
|----------------------------------------------------------------------------------------------------|-------------------------------------------|----------------------------|--------------------|
| lekcie                                                                                                    |                                           |                            |                    |
| revely                                                                                                    |                                           |                            |                    |
|                                                                                                    |                                           |                            |                    |
| Are Pyter) a                                                                                                    | ten bijtent story referet                 |                            |                    |
|                                                                                                    | 500, 140p 1                               | Sector Sector              |                    |
|                                                                                                    |                                           | Contration of the          | 2                  |
|                                                                                                    |                                           |                            |                    |
| 12                                                                                                    | A Designed & Designed and the             |                            |                    |
|                                                                                                    |                                           |                            |                    |
|                                                                                                    |                                           |                            | 100                |
|                                                                                                    |                                           |                            | -                  |
|                                                                                                    |                                           |                            |                    |
| nstructor ==                                                                                                    | Terretory National To                     |                            | ( MART - MART      |
| aler lakoia                                                                                                    |                                           |                            |                    |
| nora newspy                                                                                                    | -                                         |                            |                    |
|                                                                                                    | 3                                         | 4                          |                    |
| ed rumpers of                                                                                                    | hart stalled                              |                            |                    |
|                                                                                                    | The second second                         | -                          |                    |
|                                                                                                    |                                           | ar - ter Take - No.5ate    | The second second  |
| _                                                                                                    |                                           | A Loca                     |                    |
| there and the state                                                                                                    |                                           | orten In Lider Lawrence In | and the second     |
| _                                                                                                    | -                                         |                            |                    |
|                                                                                                    | alternal alternal                         |                            |                    |
| and the second second se |                                           |                            |                    |

## Funkcje i układ edytora 5

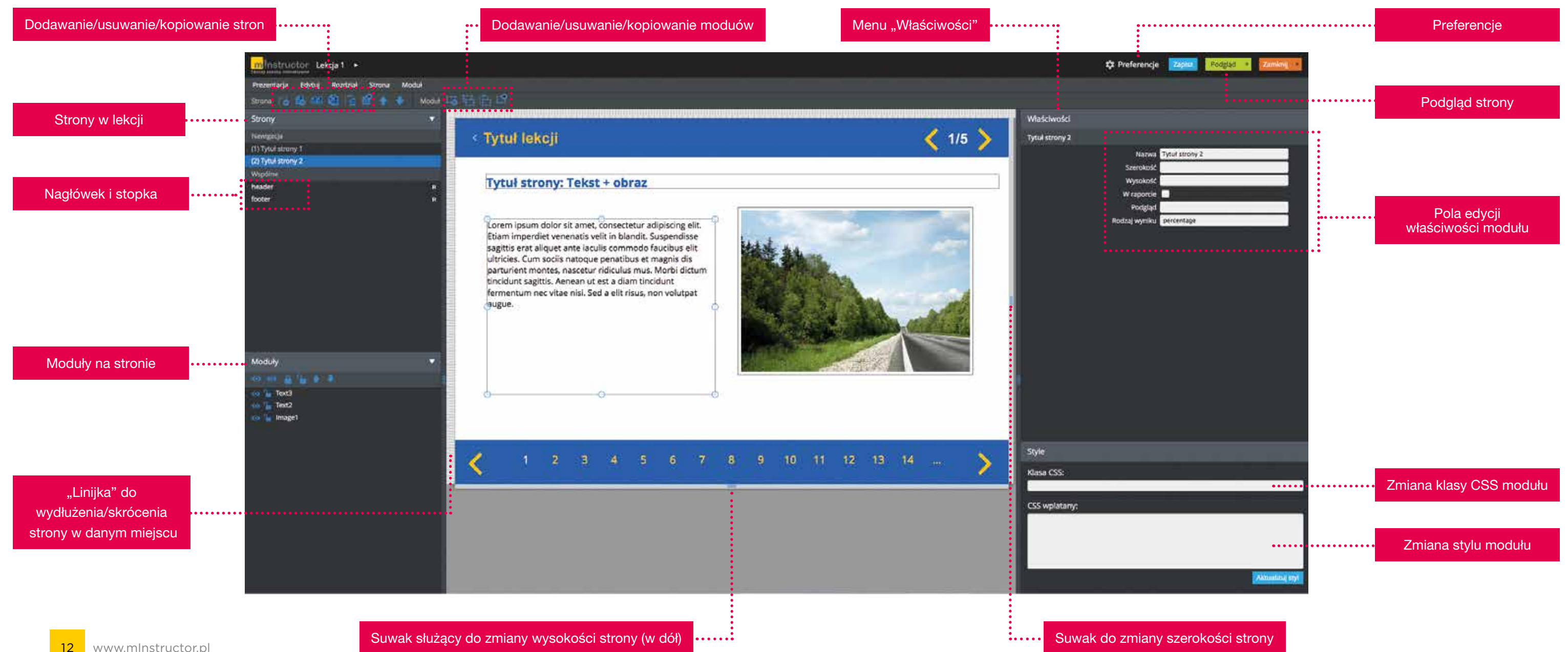

Każda lekcja składa się z poszczególnych stron, na których umieszczone są różnego rodzaju moduły – ćwiczenia, teksty, obrazki, animacje czy filmy wideo. Większość modułów ćwiczeniowych należy odpowiednio skonfigurować, aby ich działanie było w pełni funkcjonalne i poprawne.

- 1 Na bieżącej stronie zaznacz moduł, który chcesz edytować lub z menu **Moduł** wybierz nowe ćwiczenie do umieszczenia na pierwszej stronie Twojej lekcji.
- 2 Wszystkie moduły można edytować i przesuwać. Rozmiar modułu można zmienić, wpisując odpowiednie wartości numeryczne w polach Szerokość i Wysokość w menu Właściwości lub klikając w prawym dolnym rogu modułu, aby zmniejszyć lub zwiększyć jego format.
- Pozycję modułu na stronie można zmienić ręcznie, klikając w pole modułu i przesuwając go do wybranej lokalizacji. Aby skopiować moduł na inną stronę, należy użyć kolejno opcji Kopiuj moduł i Wklej moduł.
- 4 Treść danego ćwiczenia i poprawne odpowiedzi można ustawić i modyfikować, wybierając odpowiednie pole w menu Właściwości.
- 5 Aby dodać duplikat danej strony, wystarczy wybrać opcję **Duplikuj**, a w sekcji **Strony nawigacyjne** pojawi się kopia wybranej strony.
- 6 Stronę można wydłużyć lub skrócić. W tym celu należy przejść do menu Właściwości dla modułu Strona i w polu Wysokość wpisać wybraną wartość numeryczną. Można również kliknąć w dowolnym miejscu "linijkę" widoczną po lewej stronie ekranu. Aby wydłużyć lub skrócić stronę w wybranym miejscu, należy wybrać opcję Rozciągnij wysokość, wpisać wybraną wartość numeryczną (aby skrócić stronę, trzeba podać wartość ujemną, np. -100) w polu Ilość i zatwierdzić przyciskiem Zapisz. Strona w tym miejscu zostanie wydłużona lub skrócona o podaną liczbę pikseli, a wszystkie moduły zostaną przesunięte względem niej.
- 7 Szerokość i wysokość strony można też zmienić, korzystając z suwaków znajdujących się na dole i na prawym boku strony. Wystarczy "chwycić" stronę w danym miejscu i przesunąć, tak aby zmienić jej wysokość / szerokość o wybraną wartość. Wszystkie moduły zostaną na swoim miejscu. W podobny sposób można zmienić szerokość obszaru roboczego, klikając w suwaki znajdujące się po prawej i lewej stronie okna edytora.
- 8 W dowolnej chwili można sprawdzić obecny wygląd prezentacji bez opuszczania edytora dzięki opcji **Podgląd** dostępnej na pasku menu po prawej stronie.
- Po ukończeniu pracy nad prezentacją, kliknij przycisk **Zapisz** w prawym górnym rogu, a następnie wybierz opcję **Zamknij edytor**.

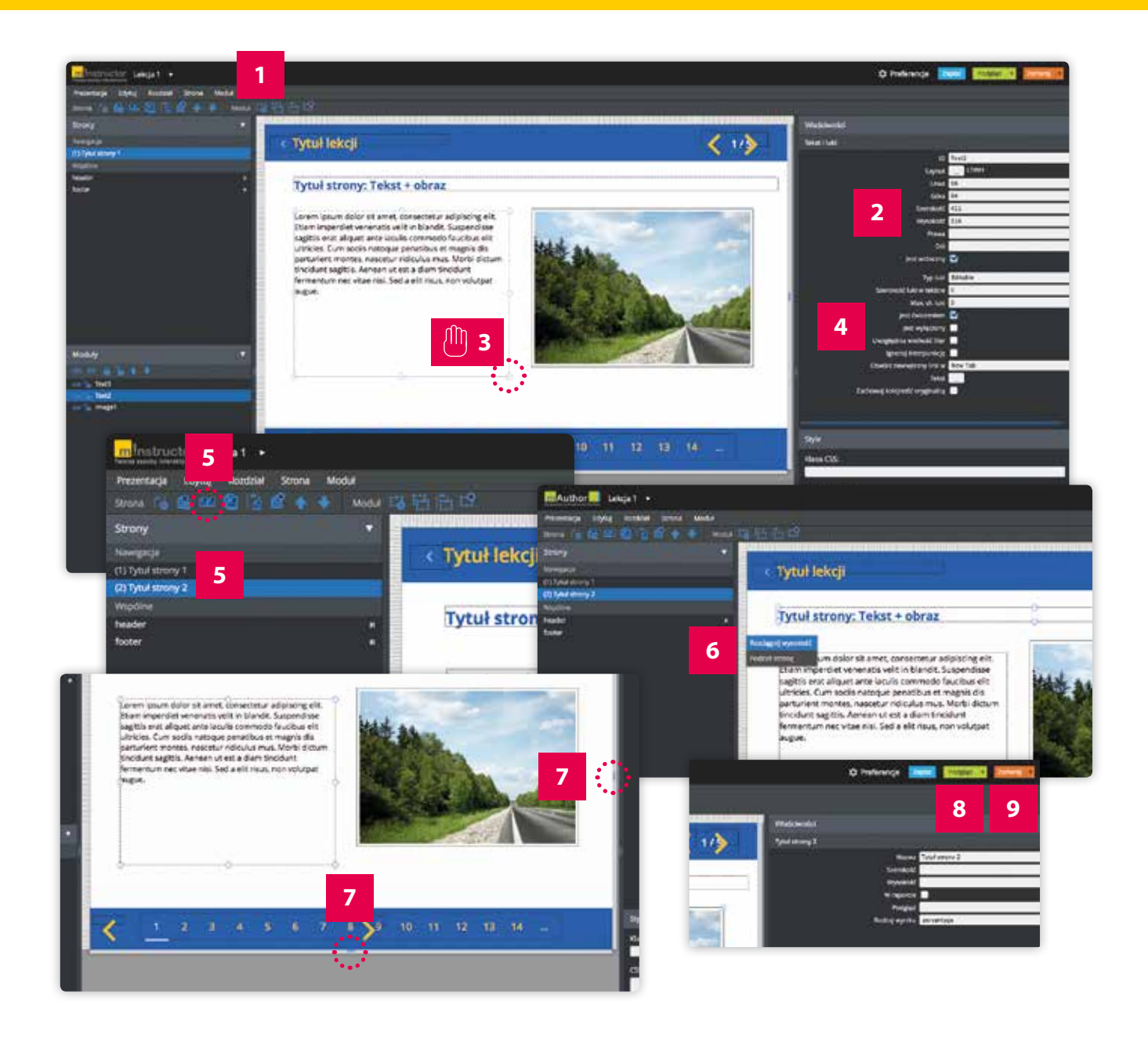

## Wybrane moduły – Ćwiczenie wyboru 7

## Ćwiczenie wyboru

Moduł Ćwiczenie wyboru umożliwia wstawienie do prezentacji ćwiczenia jednokrotnego lub wielokrotnego wyboru. Jeśli poprawnych odpowiedzi jest więcej niż jedna, należy zaznaczyć opcję Wielokrotny w menu Właściwości.

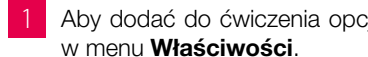

Aby dodać do ćwiczenia opcje wyboru, zarówno w formie tekstu, jak i obrazków, należy wybrać pozycje Element

- 2 Edytor elementów umożliwia wprowadzenie i konfiguracje opcji wyboru w ćwiczeniu. Żądany tekst / obrazek należy umieścić w polu Tekst. Treść można następnie edytować za pomocą opcji formatowania dostępnych w górnym panelu. Należy pamiętać, że po skopiowaniu tekstu z innego źródła, warto usunąć jego formatowanie, klikając w przycisk  $\underline{T}_{\mathbf{x}}$
- 3 Więcej opcji wyboru można dodać, wpisując daną liczbę w polu Liczba elementów i zatwierdzając ją przyciskiem Dodaj.
  - Jeżeli w opcjach wyboru zamiast tekstu chcemy wykorzystać obrazek, wystarczy w górnym panelu kliknąć ikonę 👔 , wybrać przycisk **Nowy**..., a następnie dodać plik zapisany lokalnie na dysku.
- 5 Pole Wartość służy do ustalenia poprawności opcji wyboru. "1" oznacza, że dana odpowiedź jest poprawna, "0" błędna. Po wybraniu opcji Wielokrotny w menu Właściwości wszystkie odpowiedzi mogą być poprawne. W trybie jednokrotnego wyboru tylko jedną odpowiedź można oznaczyć jako prawidłowa.
- Strzałki widoczne po prawej stronie umożliwiają przesuwanie wybranej pozycji w górę lub w dół. Klikniecie w krzyżyk usuwa daną opcję z ćwiczenia.
- 7 Po konfiguracji modułu warto zaznaczyć opcję Kolejność losowa w menu Właściwości. Dzięki temu opcje wyboru zostaną ułożone w kolejności losowej za każdym razem, gdy uczeń załaduje daną stronę w lekcji.

W ćwiczeniu jednokrotnego wyboru tylko jedna odpowiedź ma wartość 1, pozostałe muszą wynosić 0! Jeśli chcesz podać więcej niż jedną prawidłową odpowiedź, zaznacz opcję Wielokrotny w menu Właściwości.

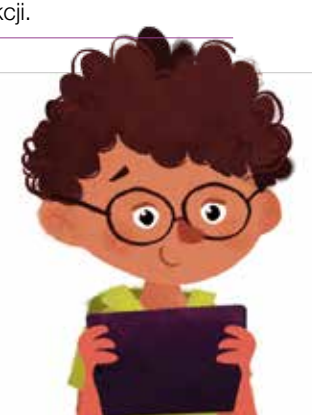

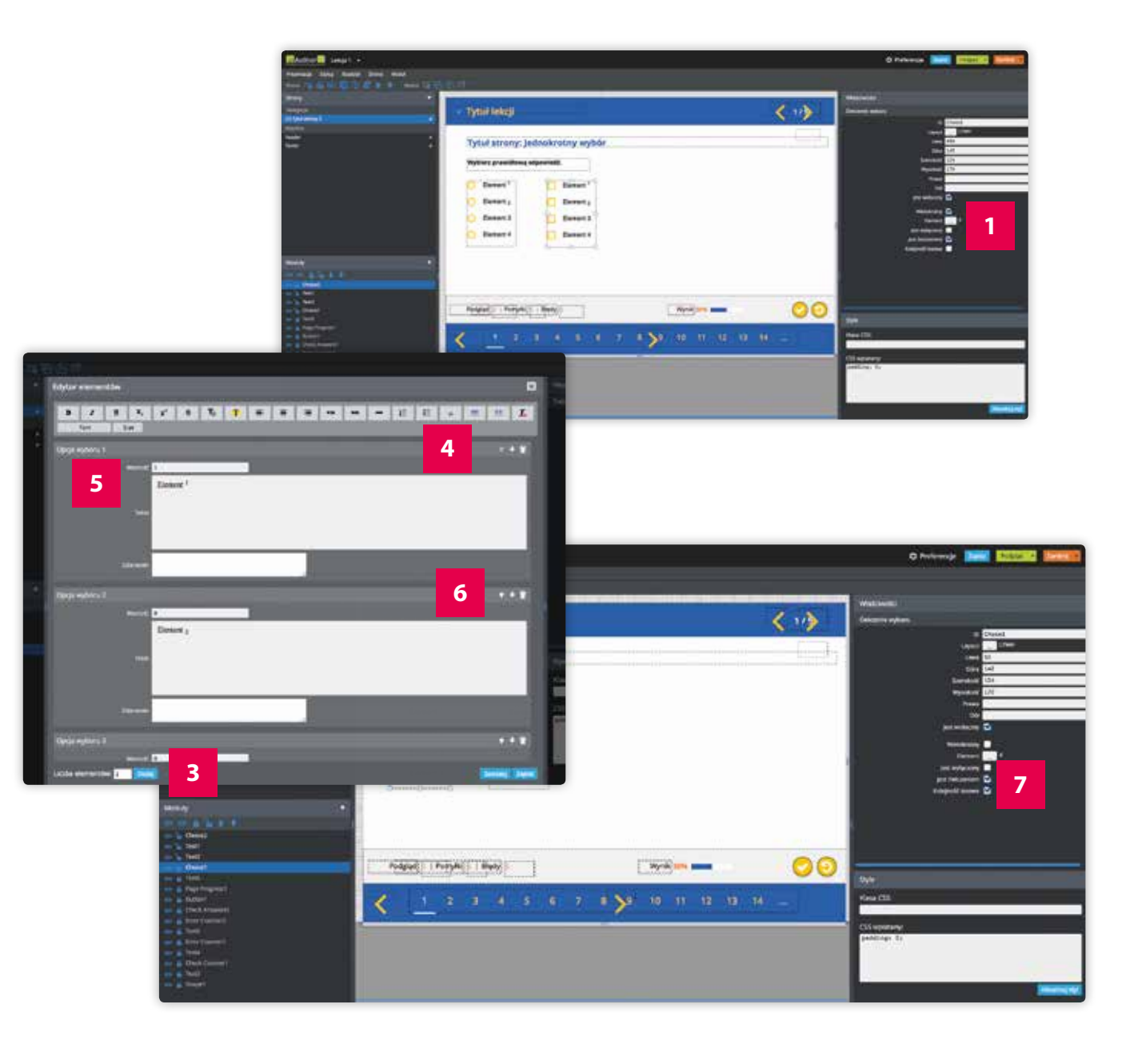

Edytor oferuje ponad 50 różnego rodzaju modułów. Aby w pełni wykorzystać ich różnorodne funkcje i możliwości, należy odpowiednio skonfigurować wybrane parametry w menu **Właściwości**. Postaramy się przedstawić cztery podstawowe moduły ćwiczeniowe dostępne w edytorze.

## Tekst i luki

Moduł **Tekst i luki** umożliwia dodanie do lekcji różnego rodzaju tekstów, w tym ćwiczeń opartych na uzupełnianiu luk. Treść należy wprowadzić w edytorze tekstowym, który otwiera się po wybraniu opcji **Tekst** w menu **Właściwości**.

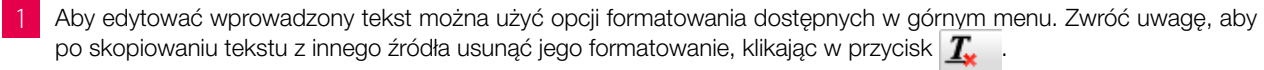

- 2 W module tekstowym można również zdefiniować różne rodzaje ćwiczeń uzupełniania, tzw. luki:
  - 1 wybór elementów z listy rozwijanej
  - 2 przeciąganie elementów z listy tekstowej (draggable) ten typ ćwiczenia ściśle współpracuje z modułem Lista tekstowa
  - wpisywanie elementów (editable)
  - uzupełnianie luk w wyrażeniach matematycznych (math)
  - 5 tekst zastępczy, tzw. placeholder

Postaraj się podzielić treść w module tekstowym na mniejsze części. Ten prosty zabieg sprawi, że ćwiczenie będzie bardziej czytelne dla odbiorcy.

![](_page_9_Picture_12.jpeg)

![](_page_9_Figure_13.jpeg)

## Wybrane moduły – Tekst z lukami część 2 9

Wybrany typ ćwiczenia należy określić w menu Właściwości, wybierając odpowiednią opcję w polu Typ luki (editable, draggable i math) w zależności od rodzaju ćwiczenia (lista rozwijana i tekst zastępczy należą do typu "editable").

Aby zdefiniować dane ćwiczenie, w edytorze tekstowym należy wprowadzić prosty skrypt, który różni się nieco w zależności od typu luki:

1 Wybór elementów z listy rozwijanej Należy wpisać następujący skrypt:

{{1:żółty|zielony|niebieski}}

Pierwsza opcja (w tym wypadku żółty) to poprawna odpowiedź.

2 Przeciąganie i wpisywanie elementów Wymagany jest poniższy skrypt:

\gap{niebieski}

Opcja "niebieski" to poprawna odpowiedź. W przypadku, gdy prawidłowych odpowiedzi jest więcej niż jedna, skrypt wygląda następująco:

\gap{niebieski|zielony}

Zarówno wyrazy "niebieski" jak i "zielony" stanowią poprawną odpowiedź. Należy pamiętać, że w przypadku ćwiczenia "przeciągnij i upuść" konieczne jest dodanie modułu Lista tekstowa i wybranie opcji Draggable w polu Typ luki w menu Właściwości.

## Ćwiczenie matematyczne

Aby uzyskać tzw. lukę w ćwiczeniu matematycznym, należy użyć odpowiedniego skryptu w nawiasach LaTeX, np.:

\( \frac{1}{\gap{2}} \)

Powyższy skrypt wygeneruje następujący ułamek:

### 4 Tekst zastępczy

Należy użyć skryptu o następującym formacie:

\filledGap{placeholder|odpowiedź}

Wyraz "placeholder" to tekst zastępczy, jaki będzie widoczny w luce, natomiast "odpowiedź" to poprawna odpowiedź do uzupełnienia. Otrzymamy następujący tekst:

![](_page_10_Figure_20.jpeg)

![](_page_10_Picture_21.jpeg)

## Lista tekstowa

Moduł Lista tekstowa ściśle współpracuje z modułem **Tekst i luki**. Umożliwia on dodanie do lekcji gotowej listy elementów do wstawienia w ćwiczeniu typu "przeciągnij i upuść" (luka typu Draggable). Domyślnie moduł ma orientację poziomą, jednak można to zmienić, zaznaczając opcję **Pionowa** w menu **Właściwości**.

- 1 Aby dodać opcje wyboru do listy tekstowej, należy wybrać pozycję **Elementy** w menu **Właściwości** i wpisać poszczególne wyrażenia.
- 2 Dzięki odznaczeniu opcji **Usuwalna** w menu **Właściwości** elementy tekstowe pozostaną na swoim miejscu na liście po tym, jak zostaną wykorzystane w ćwiczeniu.
- Po odpowiedniej konfiguracji modułu warto zaznaczyć opcję Kolejność losowa w menu Właściwości. Dzięki temu elementy na liście zostaną ułożone w kolejności losowej za każdym razem, gdy uczeń załaduje daną stronę w lekcji.

Aby zwiększyć lub zmniejszyć wysokość strony w lekcji, wystarczy kliknąć w linijkę znajdującą się po lewej stronie okna edytora. Następnie należy wybrać opcję "Rozciągnij wysokość" i w polu "Ilość" wpisać odpowiednią wartość numeryczną (liczoną w pixelach) – dodatnią, np. 100 w wypadku, gdy chcesz wydłużyć stronę lub ujemną, np. -150, gdy masz zamiar ją skrócić.

![](_page_11_Picture_7.jpeg)

![](_page_11_Picture_8.jpeg)

| < 1/>                           | © Pelevinge Sadel Statistics Constitut                                   |
|---------------------------------|--------------------------------------------------------------------------|
|                                 |                                                                          |
| s veli; in blandit. Suspendisse | Lintz facebooks                                                          |
|                                 | -                                                                        |
|                                 |                                                                          |
|                                 | C Preferençe Zapin Politik Zamen in                                      |
|                                 | Weściwości                                                               |
|                                 | Elite sekarywe<br>E Source Ian1<br>Layour                                |
|                                 | De woozny C<br>Bennety -<br>Bonnety -<br>Roseyu -<br>Kalejność buowi - 3 |
|                                 |                                                                          |

## Ćwiczenie łączenia

Moduł **Ćwiczenie łączenia** umożliwia utworzenie zadania składającego się z dwóch kolumn z elementami (tekstem lub obrazkami) do połączenia. Ćwiczenie może działać w trybie łączenia pojedynczego lub wielokrotnego (każdy element można wykorzystać w kilku połączeniach). Domyślnie włączony jest tryb łączenia wielokrotnego, jednak można to zmienić, zaznaczając opcję **Tryb łączenia pojedynczego** w menu **Wła**ściwości. Wtedy każdy element będzie można połączyć z innym tylko raz.

- 1 Aby dodać do zadania elementy do połączenia, zarówno w formie tekstu, jak i obrazków, należy wybrać odpowiednio pozycje **Lewa kolumna** i **Prawa kolumna** w menu **Właściwości**.
- 2 W edytorze elementów teksty / obrazki należy wprowadzić w polu *content*. Treść można następnie edytować za pomocą opcji formatowania dostępnych w górnym panelu
- 3 Więcej elementów można dodać, wpisując wybraną liczbę w polu **Liczba elementów** i zatwierdzając ją przyciskiem **Dodaj**.
- Jeżeli w opcjach wyboru zamiast tekstu chcemy wykorzystać obrazek, wystarczy w górnym panelu kliknąć ikonę , wybrać przycisk Nowy..., a następnie dodać plik zapisany lokalnie na dysku.
- 5 Poprawne odpowiedzi definiowane są w polu connects to. Najpierw należy określić ID dla każdego elementu w lewej i prawej kolumnie; mogą to być zarówno cyfry, jak i litery. Następnie w polu connects to trzeba podać ID elementu w przeciwnej kolumnie, któremu odpowiada dana opcja. Na przykład: jeżeli element o ID 1 w lewej kolumnie łączy się z elementem o ID 7 w prawej kolumnie, w polu connects to dla elementu 1 w lewej kolumnie wpisujemy 7, a dla elementu 7 w prawej kolumnie wstawiamy 1.
- W trybie łączenia wielokrotnego, gdy np. element o ID 2 w lewej kolumnie pasuje do kilku elementów w prawej kolumnie, w polu connects to należy wpisać wartości ID wszystkich tych elementów oddzielone przecinkami, np.: 3,6,7.
- Po konfiguracji modułu warto zaznaczyć opcję **Kolejność losowa** w prawej kolumnie i **Kolejność losowa** w lewej kolumnie w menu **Właściwości**. Dzięki temu elementy do połączenia w obu kolumnach zostaną ułożone w kolejności losowej za każdym razem, gdy uczeń załaduje daną stronę w lekcji.

![](_page_12_Figure_10.jpeg)

## **12** Jak opublikować lekcję w Repozytorium?

Po utworzeniu lekcji w edytorze na mInstructor.pl możesz ją opublikować w **Repozytorium** i tym samym udostępnić ją innym użytkownikom serwisu. W tym celu należy wykonać następujące kroki:

| 1 | Z menu Więcej opcji wybierz Opublikuj w repozytorium.                                                                                                    |  |
|---|----------------------------------------------------------------------------------------------------|--|
| 2 | Sprawdź, czy dane takie jak tytuł, tagi i opis są odpowiednie i nie należy ich zmodyfikować przed publikacją.                                                                                                    |  |
|   | W polu <b>Wybierz kategorię</b> zaznacz odpowiedni dla Twojej lekcji etap edukacyjny, przedmiot i podstawę programo-<br>wą (w wypadku, gdy została wcześniej zdefiniowana).                                                                 |  |
| 4 | Kliknij przycisk <i>Wyślij</i> .                                                                                                    |  |
| 5 | Zanim zdecydujesz się opublikować swoją lekcję w <b>Repozytorium</b> , warto zmienić jej ikonę podglądu. Ikona ta jest widoczna dla innych użytkowników Repozytorium i zachęca do wykorzystania danej lekcji. W tym celu w menu <b>Wię-</b> |  |

cej opcji zaznacz Edytuj ikonę podglądu, wybierz plik zapisany na Twoim komputerze i wybierz przycisk Wgraj.

Twoja lekcja zostanie opublikowana w Repozytorium publicznym po zaakceptowaniu jej przez administratora serwisu mInstructor.pl. Otrzymasz odpowiednie powiadomienie w wiadomości e-mail.

> Pamiętaj, że wszystkie zasoby zewnętrzne umieszczone w lekcji w postaci linków nie będą brane pod uwagę w raporcie lekcji i nie będzie można z nich korzystać w trybie off-line. Wystarczy jednak, że wprowadzisz je w edytorze, używając w tym celu odpowiednich modułów, a będą one w pełni funkcjonalne dla wszystkich użytkowników.

![](_page_13_Picture_6.jpeg)

![](_page_13_Picture_7.jpeg)

![](_page_13_Picture_9.jpeg)

Zasoby utworzone w serwisie mInstructor można wykorzystać na wiele różnych sposobów, wszystko zależy od Twoich potrzeb i preferencji. Szeroki wybór zdefiniowanych modułów pozwala na przygotowanie zarówno prezentacji do wyświetlenia na tablicy, jak i w pełni interaktywnych ćwiczeń do samodzielnej nauki w domu lub w klasie.

### Platforma edukacyjna mCourser

Wszystkie lekcje przechowywane na Twoim koncie w serwisie mlnstructor są od razu dostępne na platformie mCourser.pl, gdzie możesz m.in. tworzyć interaktywne zadania, wysyłać je swoim uczniom i na bieżąco monitorować spływające wyniki. mCourser umożliwia również organizowanie w klasie stymulujących sesji głosowań "na żywo" na podstawie zasobów przygotowanych wcześniej przez Ciebie w serwisie mlnstructor.pl.

Ponadto, aplikacja mLibro dostępna do pobrania ze strony głównej mCourser.pl pozwala na korzystanie z wybranych zasobów w trybie offline, gdy nie masz dostępu do Internetu.

### Przygotowanie prezentacji

Jeśli chcesz wykorzystać utworzoną lekcję jako prezentację dla całej klasy bezpośrednio z serwisu mlnstructor, wystarczy wybrać opcję **Podgląd** dostępną w menu po prawej stronie.

### Udostępnienie lekcji uczniom

Aby udostępnić utworzoną lekcję uczniom, trzeba przekazać im specjalny adres URL prowadzący bezpośrednio do wybranego zasobu. Można tego dokonać w następujący sposób:

- wybrać opcję Podgląd
- skopiować wynikowy adres URL z okna przeglądarki.

Po otrzymaniu tego adresu uczniowie będą mieli dostęp do wybranej lekcji z dowolnego urządzenia.

### Umieszczenie prezentacji w witrynie internetowej

Aby umieścić utworzony zasób w witrynie internetowej Twojej szkoły, należy otworzyć wybraną lekcję, kliknąć przycisk **Udostępnij**, a następnie skopiować podany kod HTML i wkleić go na stronie

### Paczki SCORM

Wszystkie zasoby utworzone w serwisie mInstructor są w pełni kompatybilne z dowolną platformą edukacyjną (LMS, Learning Management System) zgodną ze standardami **SCORM**.

Aby utworzyć paczkę SCORM, wystarczy wybrać opcję **Wyślij do pobrania** z rozwijanego menu **Więcej opcji**. Powiadomienie o ukończeniu eksportu wraz z linkiem do pobrania paczki SCORM (w formacie ZIP) zostaną wysłane do Ciebie w wiadomości e-mail.

Aby umieścić zasoby utworzone w serwisie mInstructor.pl w Twojej platformie edukacyjnej, wykonaj następujące kroki:

- Wybierz lub utwórz odpowiedni zasób.
- Eksportuj wybrany zasób i zapisz paczkę SCORM na dysku lokalnym komputera.
- Zaimportuj pakiet do platformy edukacyjnej.

![](_page_14_Picture_21.jpeg)

Platforma edukacyjna mCourser.pl umożliwia nauczycielom szerokie wykorzystanie własnych materiałów interaktywnych stworzonych na platformie mInstructor.pl. mCourser oferuje m.in. intuicyjny w obsłudze system do tworzenia interaktywnych zadań dla uczniów oraz zaawansowane narzędzia niezbędne do przygotowania i realizacji ankiet i głosowań na żywo dla wybranych użytkowników. Na mCourser.pl nauczyciele mogą również w łatwy sposób zarządzać klasami i na bieżąco śledzić wyniki i postępy swoich uczniów.

1 Aby wykorzystać własne zasoby interaktywne przygotowane przez Ciebie wcześniej na portalu mInstructor.pl, wystarczy zarejestrować się na platformie mCourser.pl i zalogować się do swojego konta.

## 2 Następnie na stronie **Moje zasoby** wybierz zakładkę **minstructor**.

Przy pierwszym otwarciu zakładki należy najpierw wybrać przycisk Zaloguj się do serwisu mInstructor, co pozwoli na połączenie Twojego konta na platformie mCourser.pl z kontem utworzonym przez Ciebie wcześniej na platformie mInstructor.pl. Takie połączenie trzeba wykonać raz, aby później zawsze korzystać ze wspólnego logowania do obu platform.

Po zalogowaniu się do swojego konta na mlnstructor.pl potwierdź prawa dostępu do platformy mlnstructor, zaznaczając opcję Autoryzacja dostępu i wybierz przycisk Wyślij. Dane logowania do mlnstructor.pl zostaną zapamiętane, dlatego wystarczy, że podasz je tylko raz przy pierwszym wyborze zakładki mlnstructor.

5 Od tej chwili wszystkie lekcje przygotowane przez Ciebie na platformie mInstructor.pl są dostępne w portalu mCourser.pl. Możesz je teraz z powodzeniem wykorzystać do pracy z Twoimi uczniami, tworząc na ich podstawie zadania i sesje głosowania.

W tym celu wystarczy wybrać odpowiednio opcję **Utwórz zadanie** lub **Utwórz ankietę** z menu **Czynność**. Paczka z wybranymi zasobami będzie tworzona w tle i po jej wygenerowaniu otrzymasz stosowne powiadomienie w wiadomości e-mail.

Proces tworzenia zadania lub ankiety z lekcji przygotowanych w serwisie mInstructor przebiega tak samo, jak w przypadku zasobów wchodzących w skład kursów na mCourser.pl.

> Czy wiesz, że w edytorze dostępne są moduły, które można z powodzeniem wykorzystać jako gotowe gry? Wśród nich są m.in. "Krzyżówka", "Wykreślanka", "Gra Memo", "Puzzle" i "Wisielec". Twoi uczniowie na pewno je polubią!

![](_page_15_Picture_10.jpeg)

![](_page_15_Picture_11.jpeg)

![](_page_16_Picture_0.jpeg)

Learnetic SA ul. Azymutalna 9, Budynek B1, 80-298 Gdańsk Telefon: 58 764 75 00, Fax: 58 764 75 01 e-mail: info@learnetic.com

![](_page_16_Picture_2.jpeg)

www.learnetic.pl